## به نام خدا

## با سلام واحترام

با یاری خداوند و همراهی همکاران محترم در واحد های مختلف دانشگاه ، درخواست معرفی به استاد دانشجویان در بستر سامانه آموزشی دانشگاه " سبا " راه اندازی شده و آماده بهره بردای می باشد . نحوه درخواست معرفی به استاد به گونه ای طراحی شده است که بدون حضور دانشجو و صرفا از طریق سامانه آموزشی درخواست معرفی به استاد دانشجویان ثبت و تائید گردد . راهنمای درخواست معرفی به استاد به شرح زیر می باشد :

الف : حساب کاربری

جهت ورود به سامانه آموزشی و رویت درخواست معرفی به استاد دانشجو کلیه همکاران دخیل در فرایند معرفی به استاد دانشجویان می بایست دارای حساب کاربری در سامانه آموزشی " سبا " باشند.همکاران شاغل در دانشکده ها با توجه به اینکه حساب کاربری فعال در سامانه دارند نیاز به اخذ مجدد حساب کاربری ندارد . جهت ورود سامانه آموزشی مراحل زیر را انجام دهید :

۱- به میز کار عمومی سامانه آموزشی دانشگاه به نشانی Saba.sums.ac.ir مراجعه نمائید. (تصویر شماره ۱)

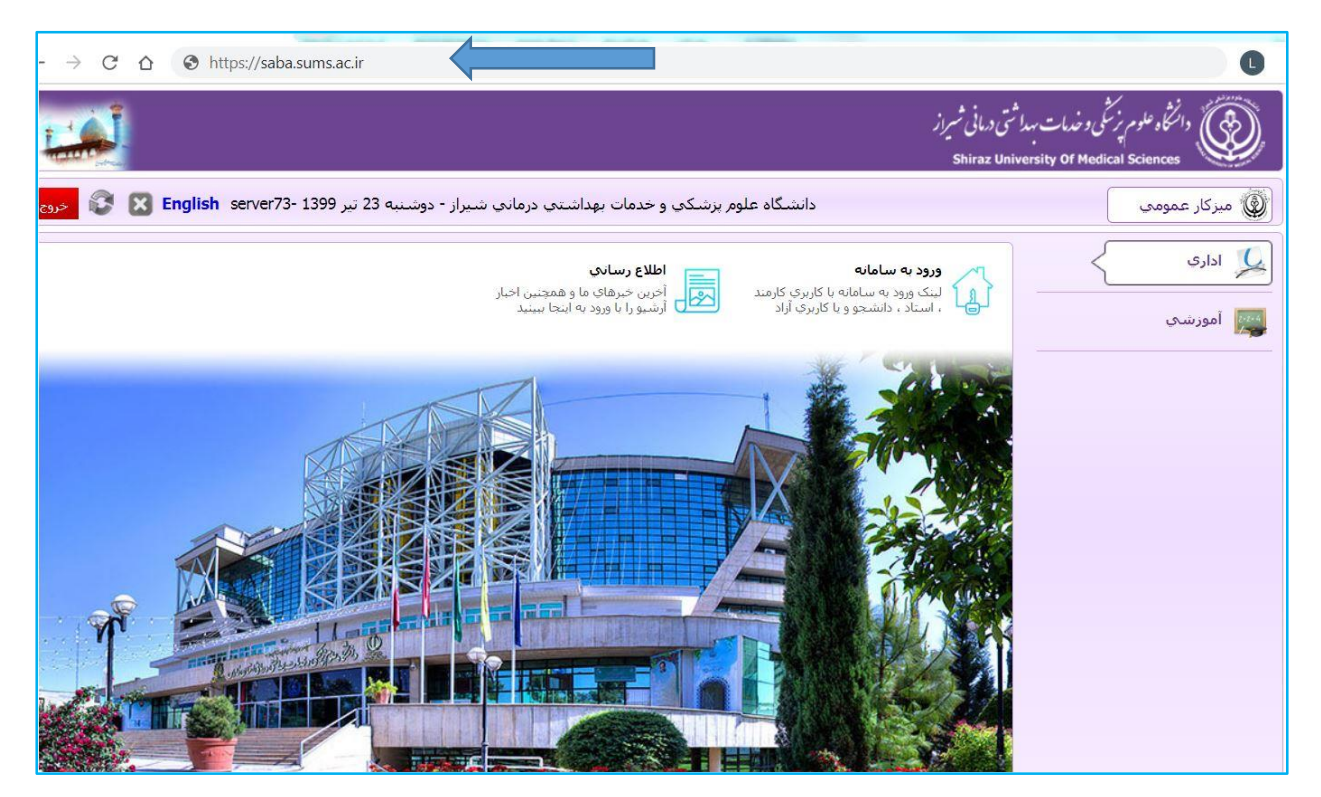

(تصویر شماره ۱)

۲-دکمه "ورود به سامانه" را کلیک و نام کاربری و رمز عبور خود را وارد نمایید (تصویر شماره ۲ و ۳)

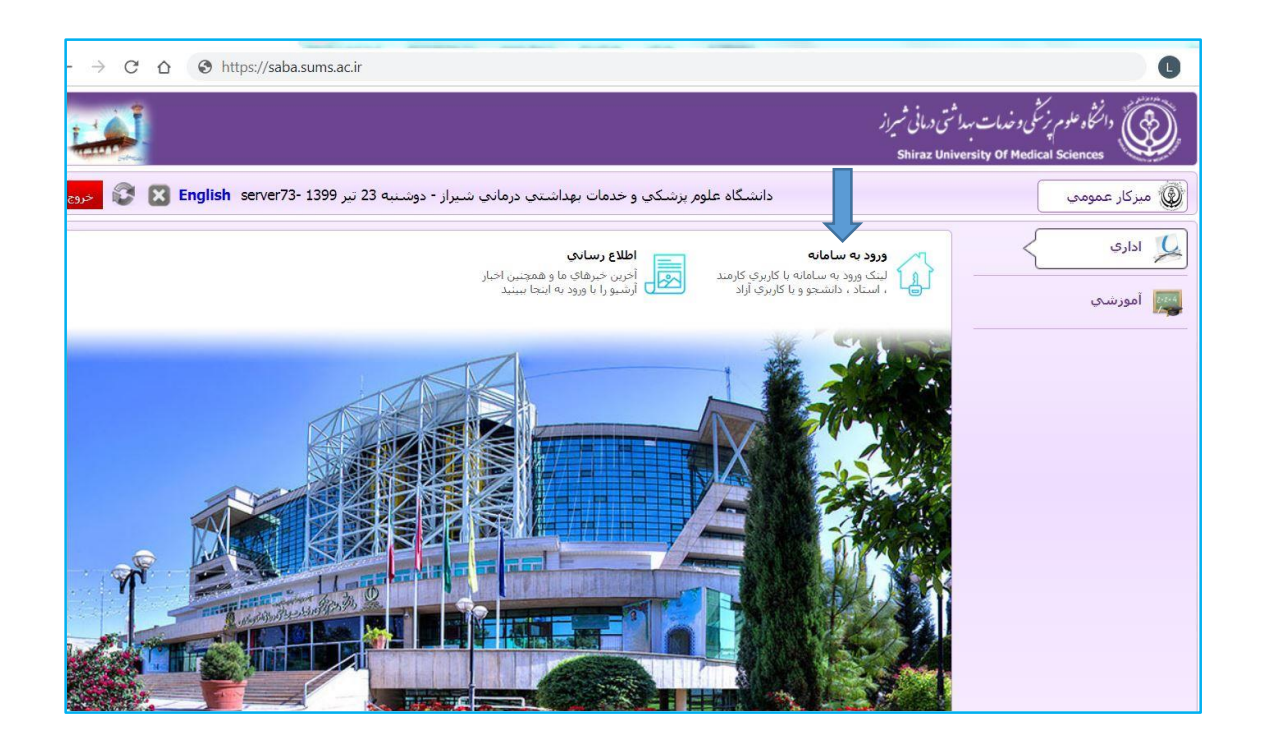

(تصویر شماره۲)

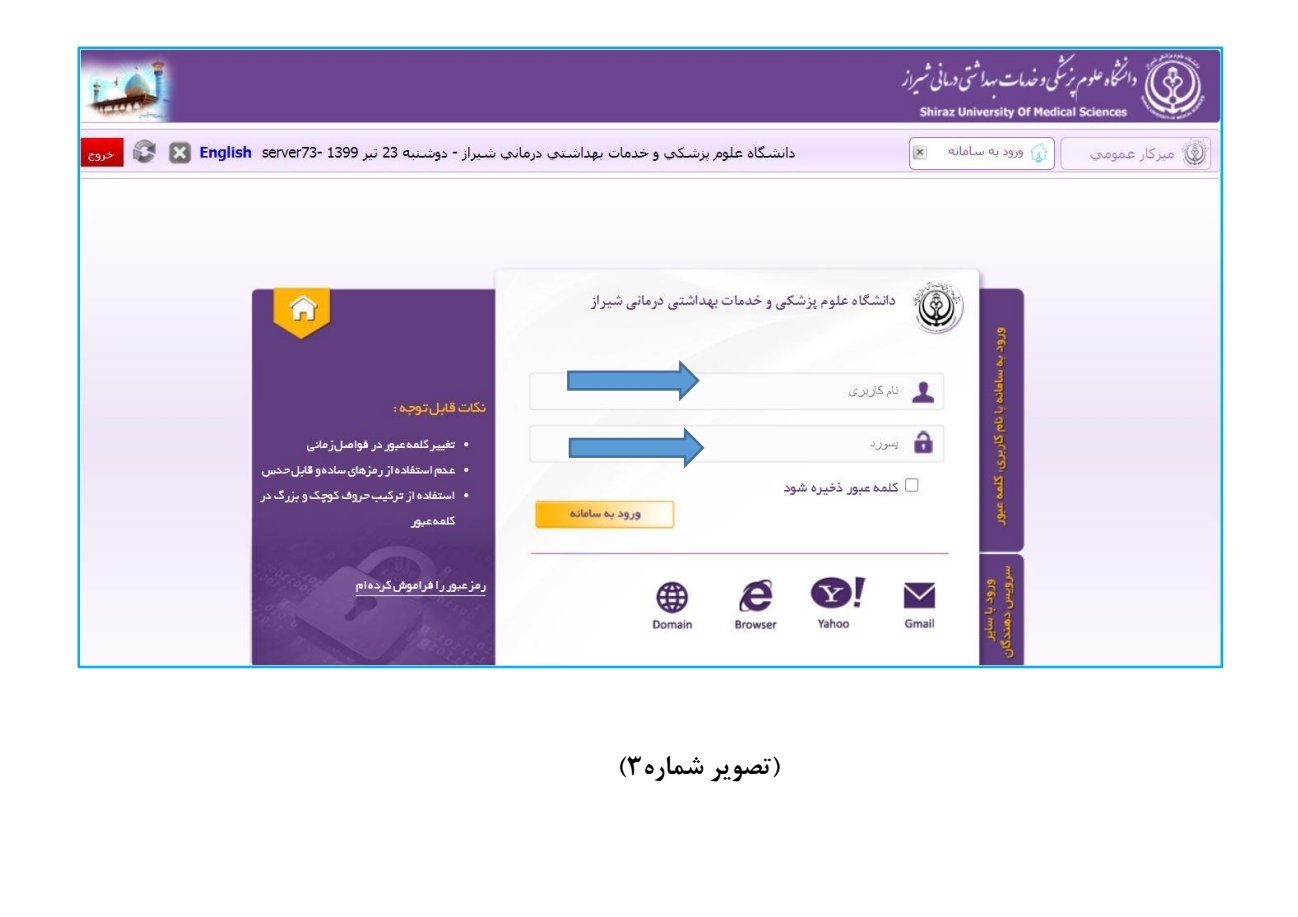

ب: نحوه مشاهده و تایید درخواست دانشجو

۱- از قسمت حوزه سازمانی بر روی دکمه کارتابل نامه کلیک نمایید(تصویر شماره ۴)

| دوسنبه 23 نير English server73- 1399 حر                                     |                                                               |                                                                                         |                                          |                              |
|-----------------------------------------------------------------------------|---------------------------------------------------------------|-----------------------------------------------------------------------------------------|------------------------------------------|------------------------------|
| امکانات کارتایل<br>چستجو، تعین جانشین، تعریف<br>گروهها، تعریف باراف پیش فرض | درخواست بشنیبانی<br>درخواست و بیگیری پشتیبانی از<br>سامانه ها | کارتابل نامه<br>کارتابل های نامه , بایگانی , بیام ,<br>تقویم کار و گردش کار             | حوره سارمانی<br>حوره آمورش               |                              |
|                                                                             |                                                               | تغییر رمز عبور<br>شما میتوانید رمز عبور خود را در این<br>بخش تغییر دهید                 |                                          |                              |
|                                                                             |                                                               |                                                                                         |                                          |                              |
|                                                                             |                                                               |                                                                                         |                                          |                              |
|                                                                             |                                                               |                                                                                         |                                          |                              |
|                                                                             | (تصویر شماره۴)                                                |                                                                                         |                                          |                              |
|                                                                             |                                                               |                                                                                         |                                          |                              |
| د.(تصویر شماره ۵)                                                           | ِدہ اند، قابل مشاھدہ می باش                                   | که دانشجویان ارساال نمو                                                                 | نامه ها کلیه درخواست هایی                | <sup>.</sup> در قسمت کارتابل |
| خوه 😵 🔀 English 10:53                                                       |                                                               |                                                                                         | 👹 کارتایل نامه                           |                              |
| ، بندی ♥<br>                                                                | دش کار ♥□ خوانده نشده [ولویت<br>به ماه اخیر ♥ جستجو           | <ul> <li>ارجاع نشده</li> <li>ارجاع نشده</li> <li>ایگیری</li> <li>آماده امضاء</li> </ul> | نارتابل گروهي علوم پايه پزشکي            | کارتایل نامه ها 💙 (ک<br>همه  |
| ب عمومی رشته پزشکی روزانه کارمند [] کار                                     | وئی زادہ دکت احسان نیکوئی زادہ دکتری                          | شده درخواست <mark> معرفی به استاد ا</mark> تیک                                          | 16 درخواست معرفی به استاد شما ره ند<br>۲ | :46 99/04/22 😥               |
|                                                                             | () 1                                                          | (تصمید ش                                                                                |                                          |                              |
|                                                                             | ىمارەن)                                                       | , <b></b>                                                                               |                                          |                              |
|                                                                             | مماردت)                                                       | , <b>, , , , ,</b> ,                                                                    |                                          |                              |
|                                                                             | مماردت)                                                       | , <u>, , , , , , , , , , , , , , , , , , </u>                                           |                                          |                              |

۳-با کلیک بر روی درخواست دانشجو وارد صفحه معرفی به استاد می شوید. چنانچه درخواست دانشجو مطابق با شیوه نامه معرفی به استاد باشد ، براساس درس مورد تقاضا با کلیک بر روی دکمه ارسال به **(گروه مر تبط )**یا **(گروه غیر مر تبط)** کلیک نمایید.

\*\* **گروه های مرتبط:** شامل دروسی می شود که توسط گروههای آموزشی دانشکده محل تحصیل دانشجو ارائه می گردد. \*\***گروه های غیر مرتبط:** شامل دروسی می شود که در دانشکده های دیگر ارائه می گردد (مثل دروس عمومی و اختصاصی) که با کلیک بر روی دکمه مورد نظر می توان مدیرگروه مربوطه را جستجو کرد. (تصویر شماره؟)

| خوی 🕃 😵 English                        | دوشنبه 23 تير server73- 1399 ب       | مه 🔳 📑 مشخصات نامه 🔹             | 👑 کارتابل نا             |
|----------------------------------------|--------------------------------------|----------------------------------|--------------------------|
| شرح نامه<br>فرم الصاقي 🚰               |                                      | به استاد                         | درخواست معرفی            |
| ارجاع ها 🚰<br>متن نامه 🚓<br>نامه مرتبط | الە(كدملىي:1234999999) (2470912083)  | ست تسنى دكترې عمومى پزشكى - روزا | دانشجو : ت               |
| گردش کار 🛟<br>یادداشت                  | ساعت درخواست : 08:43                 | 1399/04/2                        | تاریخ درخواست :<br>ترم : |
| ردیابی 👼                               | فرهنگ وتمدن اسلام وایران             | Ins 261212                       | کد درس :                 |
|                                        |                                      | Ins                              | کد استاد :<br>نمرہ درس : |
|                                        |                                      |                                  | توضيحات :                |
|                                        | یادداشت کارنامه سیاهه کارنامه آموزشی | گروه غیر مرتبط                   | گروه مرتبط               |
|                                        |                                      |                                  |                          |
|                                        |                                      |                                  |                          |
|                                        |                                      |                                  |                          |
| <b>→</b>                               |                                      |                                  |                          |

(تصویر شماره۶)

|                                                                              | دوشنبه 23 تېر ۱۹۶۹ = ۱۹۷۹ 😢 📧 منځمان نامه 🖹 🗶 دوشنبه 23 تېر                                                                                                    |
|------------------------------------------------------------------------------|----------------------------------------------------------------------------------------------------|
| شرح نامه 💽<br>فرم الصاقی 🙍                                                   | درخواست هدولی به استاد                                                                                                    |
| ارجاع ها ﷺ<br>میں نامہ رکھ<br>کہ ہے کار ف                                    | دانشيوو: نسبت نسبتر، دكتراي عمومي پزشكي - روزانه(كنماني: (123499999) (147091208)<br>اربخ مرخواست: 109-91                                                                                    |
| الدداشت<br>بادداشت<br>ردیابی                                                 | نرم: [13982<br>کد دربی: [2612] مران میلام وایران                                                                                                    |
|                                                                              | کد استاد : Ins 1399 حسن تست<br>نمرہ درس:                                                                                                    |
|                                                                              | تومیمان :<br>ا                                                                                                    |
|                                                                              | ارسال به استاد کارنامه آموزشی                                                                                                    |
|                                                                              |                                                                                                    |
|                                                                              |                                                                                                    |
| <b>→</b>                                                                     |                                                                                                    |
|                                                                              | (تصویر شماره۷)                                                                                                    |
|                                                                              |                                                                                                    |
| به تایید کلیک نماید.(تصویر شماره۸)                                           | ۵- استاد مربوطه پس از برگزاری امتحان نمره درس (اعم از قبولی یا ردی) را وارد نموده و بر روی دکم                                                                                              |
| له تایید کلیک نماید.(تصویر شماره۸)<br>ه و بر روی دکمه برگشت به مدیرگروه کلیک | ۵- استاد مربوطه پس از برگزاری امتحان نمره درس (اعم از قبولی یا ردی) را وارد نموده و بر روی دکم<br>**چنانچه استاد به هر علت با درخواست دانشجو موافقت ننماید دلیل را در قسمت توضیحات ذکر نمود |

| ارجاع ها 🖣                 |                                                                                      |
|----------------------------|--------------------------------------------------------------------------------------|
| متن نامه 🐊                 | دانشجو : نست نستى دكترى عمومى يزشكى - روزانه(كدملى:2470912083) (1234999999) دانشجو : |
| یامه مرتبط 🖕<br>گردش کار 🍤 | تاریخ درخواست: 1399/04/23 ساعت درخواست: 08:43                                        |
| یادداشت 🖥                  | ترم: 13982                                                                           |
| ردیابی 👼                   | کد درس : Ins 261212 فرهنگ وتمدن اسلام وایران                                         |
|                            | کد استاد : Ins 1399 کسن تست                                                          |
|                            | نمره درس : [20]                                                                      |
|                            | توميعات :                                                                            |
|                            |                                                                                      |
|                            | نابید برگشت به مدیر گروه ایداشت کارنامه آموزشی                                       |
|                            |                                                                                      |
|                            |                                                                                      |
|                            |                                                                                      |
|                            |                                                                                      |
|                            |                                                                                      |
|                            |                                                                                      |

| 🗧 🕃 🔀 English s                     | دوشنبه 23 تير 1399 -erver73                      |                                                                                                    | به 💌 💽 مشخصات نامه 💌                                                            | کارتایل ناه 👹                                                                   |
|-------------------------------------|--------------------------------------------------|----------------------------------------------------------------------------------------------------|---------------------------------------------------------------------------------|---------------------------------------------------------------------------------|
| شرح نامه<br><mark>فرم الصاقي</mark> |                                                  |                                                                                                    | ه استاد                                                                         | درخواست معرفی ب                                                                 |
| ارجاع ها<br>متن نامه<br>نامه میتیط  |                                                  | (كدملى:2470912083) (2470912083)                                                                       | ىت تستى دكتري عمومى پزشكى - روزانا                                              | دانشجو : س                                                                      |
| گردش کار                            |                                                  | اعت درخواست : 08:43                                                                                   | /1399/04                                                                        | تاريخ درخواست : 23                                                              |
| یادداشت<br>ردیابی                   |                                                  | فرهنگ وتمدن اسلام وایران                                                                              | 13982<br>Ins 261212                                                             | ترم:                                                                            |
|                                     |                                                  | حسن تست                                                                                               | Ins 1399                                                                        | کے درمن :                                                                       |
|                                     |                                                  |                                                                                                    | 20                                                                              | نمره درس :                                                                      |
|                                     |                                                  |                                                                                                    |                                                                                 | توضيحات :                                                                       |
|                                     | ميناهم مانياح                                    | بادداشت کارنام                                                                                        |                                                                                 |                                                                                 |
|                                     |                                                  |                                                                                                    |                                                                                 |                                                                                 |
|                                     |                                                  | (تصویر شماره۹)                                                                                        |                                                                                 |                                                                                 |
|                                     | شگاه ارجاع داده می شود.<br>انشگاه ارسال می گردد. | (تصویر شماره۹)<br>برای کارشناس امور آموزشی دان<br>انشجو برای مدیر امور آموزشی د                       | انشکده، درخواست دانشجو<br>موزشی دانشگاه،درخواست د                               | ز تایید معاون آموزشی د<br>از تایید کارشناس امور آه                              |
|                                     | شگاه ارجاع داده می شود.<br>انشگاه ارسال می گردد. | (تصویر شماره۹)<br>برای کارشناس امور آموزشی دان<br>انشجو برای مدیر امور آموزشی د<br>انشجو ثبت می گردد. | انشکده، درخواست دانشجو<br>موزشی دانشگاه،درخواست د<br>ی،درس و نمره در کارنامه د  | از تایید معاون آموزشی د<br>از تایید کارشناس امور آه<br>از تایید مدیر امور آموزش |
|                                     | شگاه ارجاع داده می شود.<br>انشگاه ارسال می گردد. | (تصویر شماره۹)<br>برای کارشناس امور آموزشی دان<br>انشجو برای مدیر امور آموزشی د<br>انشجو ثبت می گردد. | انشکده، درخواست دانشجو<br>موزشی دانشگاه،درخواست د<br>ی،درس و نمره در کارنامه د  | از تایید معاون آموزشی د<br>از تایید کارشناس امور آه<br>از تایید مدیر امور آموزش |
|                                     | شگاه ارجاع داده می شود.<br>انشگاه ارسال می گردد. | (تصویر شماره۹)<br>برای کارشناس امور آموزشی دان<br>انشجو برای مدیر امور آموزشی د<br>انشجو ثبت می گردد. | انشکده، درخواست دانشجو<br>موزشی دانشگاه،درخواست د<br>ی،درس و نمره در کارنامه د  | از تایید معاون آموزشی د<br>از تایید کارشناس امور آه<br>از تایید مدیر امور آموزش |
|                                     | شگاه ارجاع داده می شود.<br>انشگاه ارسال می گردد. | (تصویر شماره۹)<br>برای کارشناس امور آموزشی دان<br>انشجو برای مدیر امور آموزشی د<br>انشجو ثبت می گردد. | انشکده، درخواست دانشجو<br>موزشی دانشگاه،درخواست د<br>ی،درس و نمره در کارنامه د  | از تایید معاون آموزشی د<br>از تایید کارشناس امور آه<br>از تایید مدیر امور آموزش |
|                                     | شگاه ارجاع داده می شود.<br>انشگاه ارسال می گردد. | (تصویر شماره۹)<br>برای کارشناس امور آموزشی دان<br>انشجو برای مدیر امور آموزشی د<br>انشجو ثبت می گردد. | انشکده، درخواست دانشجو<br>موزشی دانشگاه،درخواست د<br>ی،درس و نمره در کارنامه د  | از تایید معاون آموزشی د<br>از تایید کارشناس امور آه<br>از تایید مدیر امور آموزش |
|                                     | شگاه ارجاع داده می شود.<br>انشگاه ارسال می گردد. | (تصویر شماره۹)<br>برای کارشناس امور آموزشی دان<br>انشجو برای مدیر امور آموزشی د<br>انشجو ثبت می گردد. | ،انشکده، درخواست دانشجو<br>موزشی دانشگاه،درخواست د<br>ی،درس و نمره در کارنامه د | از تایید معاون آموزشی د<br>از تایید کارشناس امور آه<br>از تایید مدیر امور آموزش |
|                                     | شگاه ارجاع داده می شود.<br>انشگاه ارسال می گردد. | (تصویر شماره۹)<br>برای کارشناس امور آموزشی دان<br>انشجو برای مدیر امور آموزشی د<br>انشجو ثبت می گردد. | انشکده، درخواست دانشجو<br>موزشی دانشگاه،درخواست د<br>ی،درس و نمره در کارنامه د  | از تایید معاون آموزشی د<br>از تایید کارشناس امور آه<br>از تایید مدیر امور آموزش |

۱۰-در نهایت دانشجو می تواند با مراجعه به کارتابل نامه خود در قسمت متن نامه، تاییدیه درس اخذ شده معرفی به استاد خود را مشاهده و پرینت نماید. (تصویر شماره۱۰)

| دوشنبه 23 تير 1399 😵 English server73- دوشنبه ا                                                  | 🗵 🚱 لیست نامه های 💌                                                                                                    | کارتابل نامه 💕 | يستي                                                                      |
|--------------------------------------------------------------------------------------------------|----------------------------------------------------------------------------------------------------|----------------|---------------------------------------------------------------------------|
| شرح نامه<br>فرم الصاقی<br>ارجاع ها<br>متن نامه<br>متن نامه<br>گردش کار<br>یادداشت<br>ردیابی<br>ی | <b>فرم تائیدیه در س اخذ شده معرفی به استاد</b><br>احتراما نظر به درخواست داشجو و تابید دانشکده در خصوص آقای تست تستی شماره<br>دانشجویی ۱۲۳۴۹۹۹۹۹۹ مقطع دکتری عمومی رشته پزشکی اعلام می نماید نامبرده درس<br>فرهنگ وتعدن اسلام وایران-۲۶۱۲۱ را در نیمسال دوم ۱۳۹۹ - ۱۳۹۸ با نمره (–) به صورت<br>معرفی به استاد اخذ نموده است . |                | <ul> <li>A5 سربرگ</li> <li>سربرگ</li> <li>سربرگ</li> <li>سربرگ</li> </ul> |
| →                                                                                                | معاون آموزشی دانشکده<br>مدیر امور آموزشی<br>مدیر امور آموزشی (تصویر شماره۱۰)                                                                                                    |                | Ţ                                                                         |

\*\*\* اطلاعات موجود در فرم بالا مربوط به دانشجوی تستی می باشد.

\*\* در صورت داشتن هرگونه سوال با خانم ها رویا حاجی پور و لاله کیان تماس حاصل فرمایید.

| ****1***-***&9*11-**** |                    | «شماره های تما <b>س</b> |
|------------------------|--------------------|-------------------------|
| TIV                    | خانم رویا حاجی پور | داخلى                   |

خانم لاله کیان ۲۱۵

مدیریت امور آموزشی دانشگاه-اداره پذیرش و ثبت نام